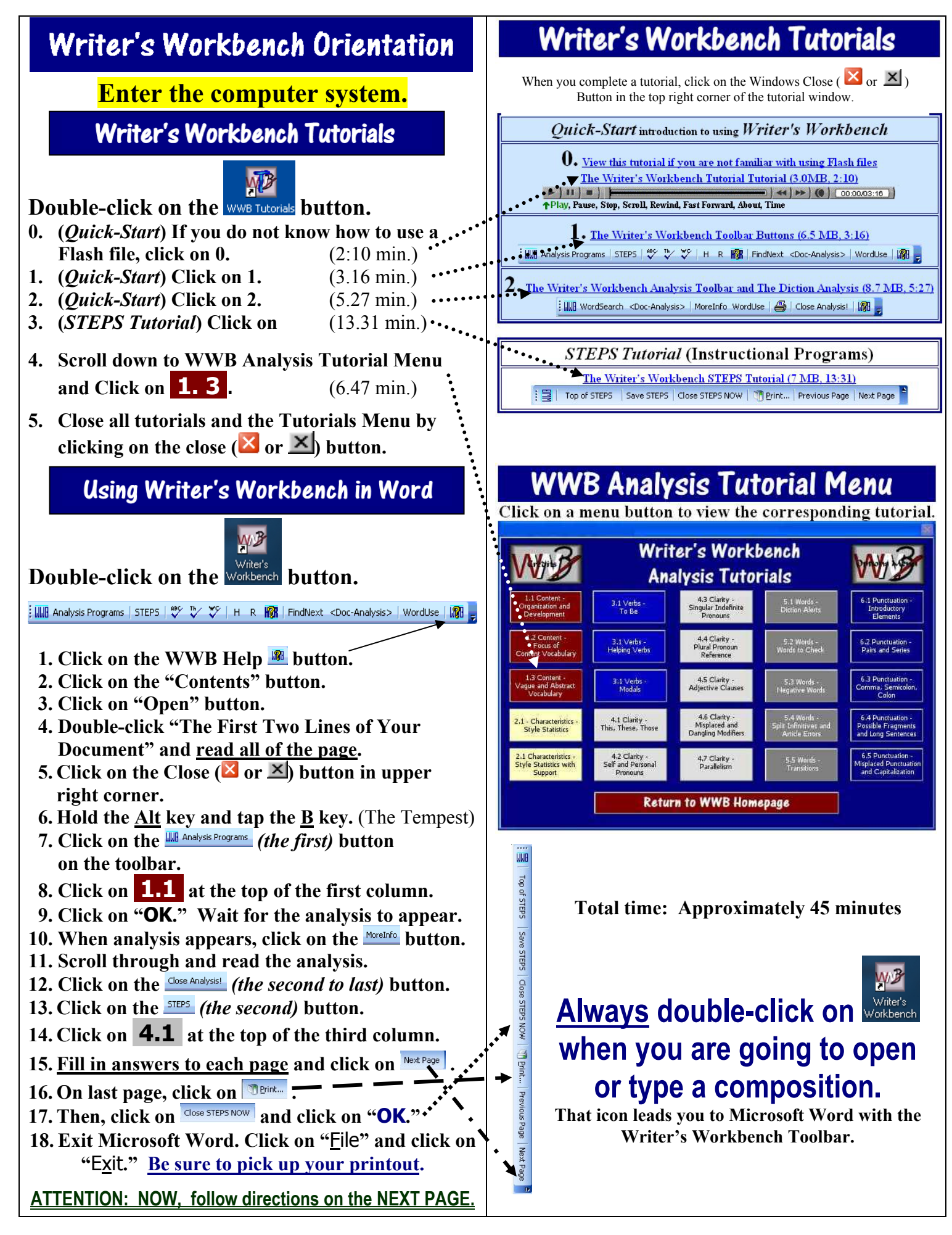

## Writing Any Composition/Paper

When you write any composition/paper,

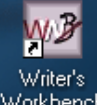

<u>ALWAYS</u> begin by double-clicking the Workbench button on the desktop screen.

This icon leads you to Microsoft Word with the Writer's Workbench Toolbar.

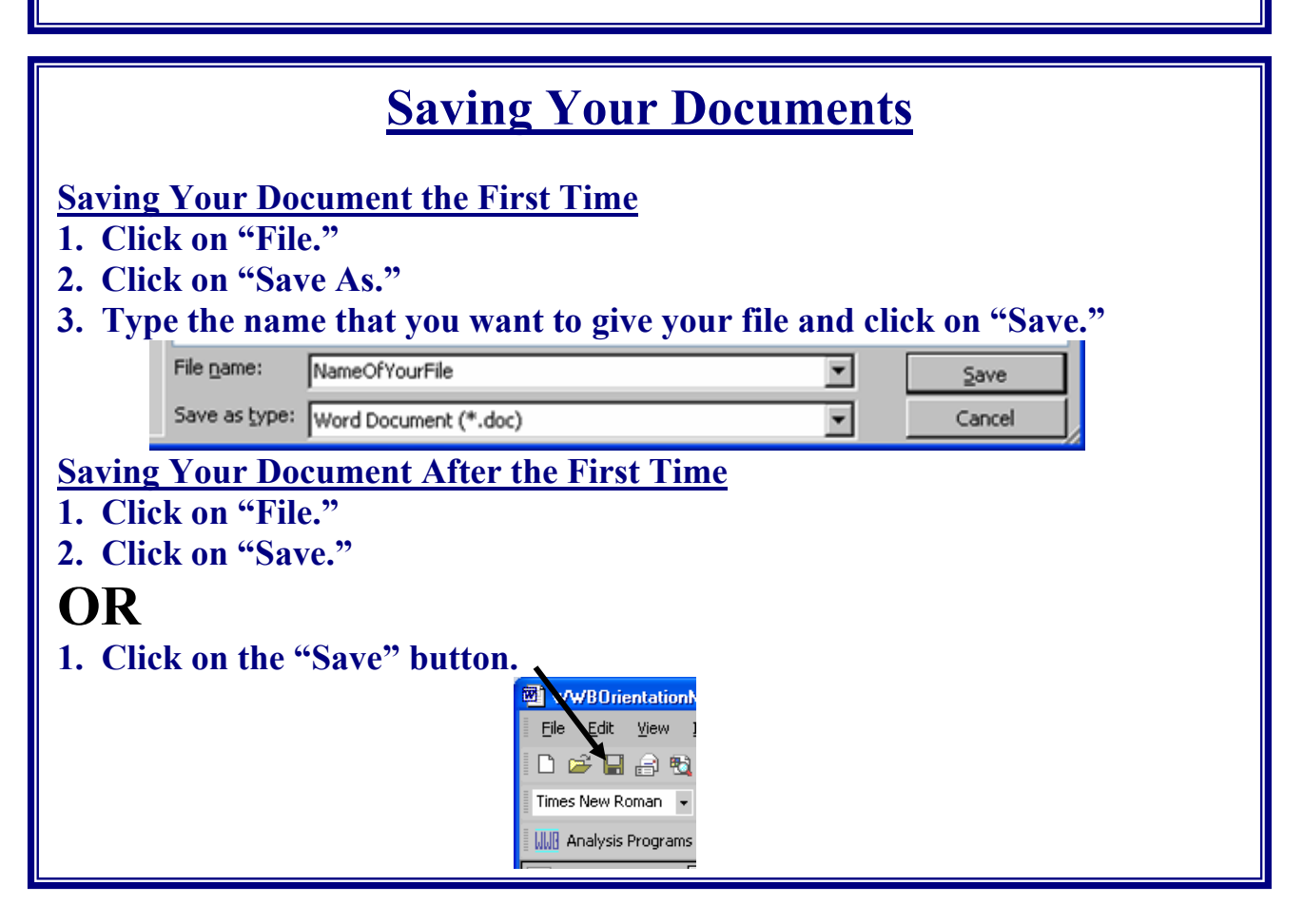

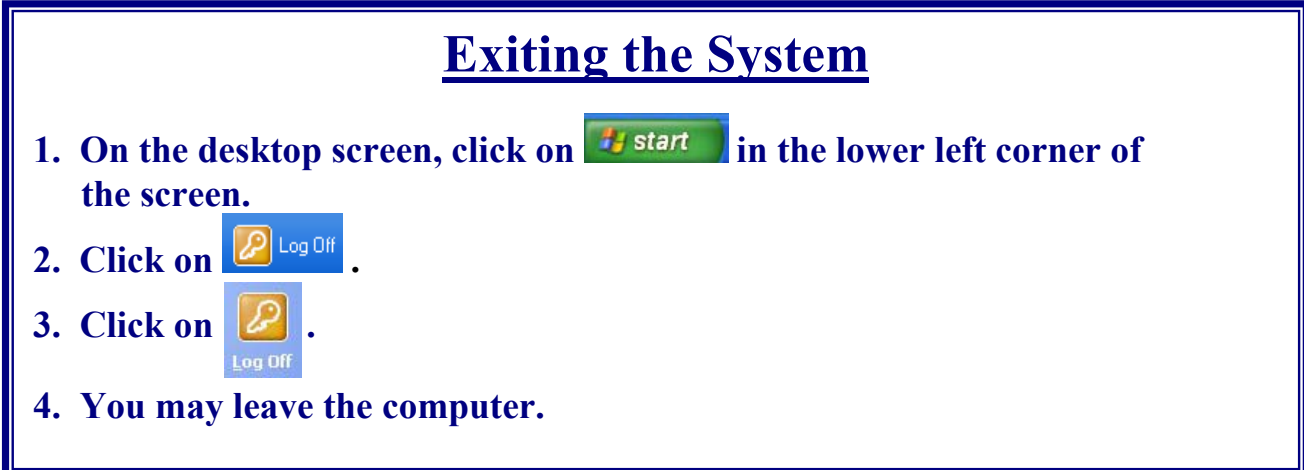